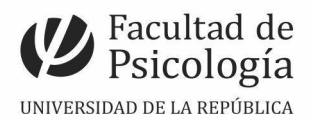

Instituto de FUNDAMENTOSY MÉTODOS EN PSICOLOGÍA

# Guía de los recursos lúdico-pedagógicos de la Plataforma de Entorno Virtuales de Aprendizaje (EVA)

Elaborada por Cecilia Gómez Equipo de referentes de enseñanza Instituto de Fundamentos y Métodos en Psicología 2021

## Introducción

Este material es creado para uso interno, en el marco de los nuevos lineamientos estratégicos de la Comisión directiva del Instituto de Fundamentos y Métodos, para el fortalecimiento de las prácticas de enseñanza.

El objetivo de esta guía es promover el uso de herramientas lúdico-pedagógicas que se encuentran disponibles en la Plataforma virtual EVA y contribuir en su configuración. Cabe destacar que estos recursos se encuentran disponibles en la sala de evaluaciones (sala verde) y en el EVA cursos (Ciclo inicial).

Esta guía desglosa los procedimientos para tres de los juegos presentes en EVA (Ahorcado, Crucigrama y Criptograma). El recurso se crea, en "añadir recurso" y allí selecciona el juego que necesite configurar. Para los tres juegos se encontrará con los mismos campos a configurar con pequeñas modificaciones entre ellos. En las siguientes páginas encontrará los siguientes campos para configurar según sus necesidades:

General; Calificación; Opciones de Ahorcado, Criptograma o crucigrama; Opciones de cabecera/pie; Ajustes comunes del módulo; Restricciones de acceso; Finalización de la Actividad; Marcas; Competencias.

Recomendaciones: a medida que lea la guía, utilice como respaldo la imagen, para comprender mejor su contenido.

## 1. "El Ahorcado"

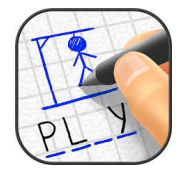

**Descripción y objetivo:** El juego sugiere una definición, afirmación o pregunta con una única respuesta sintetizada en una palabra secreta, de la que se conoce el número de letras. El/la jugador/a podrá ir pidiendo letras que aparecerán en la palabra secreta si ésta las contiene, en caso contrario contará como fallo. El objetivo consiste en acertar la palabra secreta sin cometer más de x cantidad de fallos y antes de que se agote el tiempo. En la plataforma, se puede seleccionar el número de fallos, forma de evaluación, etc. Estos aspectos serán retomados para su configuración.

**Configuración en Plataforma EVA:** Para poder realizar dicho juego es necesario que en la sección del curso tenga creado el recurso "Glosario" o que exporte "Preguntas" o "Cuestionario" con los contenidos que se quieran trabajar, porque constituye la base de datos de todos los juegos. El glosario es muy sencillo de crear y en términos pedagógicos, puede ser co-creado y co-evaluado con los estudiantes.

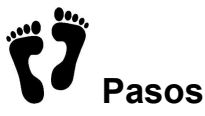

**1.** Ir a la sección del curso y seleccionar "creación de una actividad o un recurso", allí encontrará los juegos:

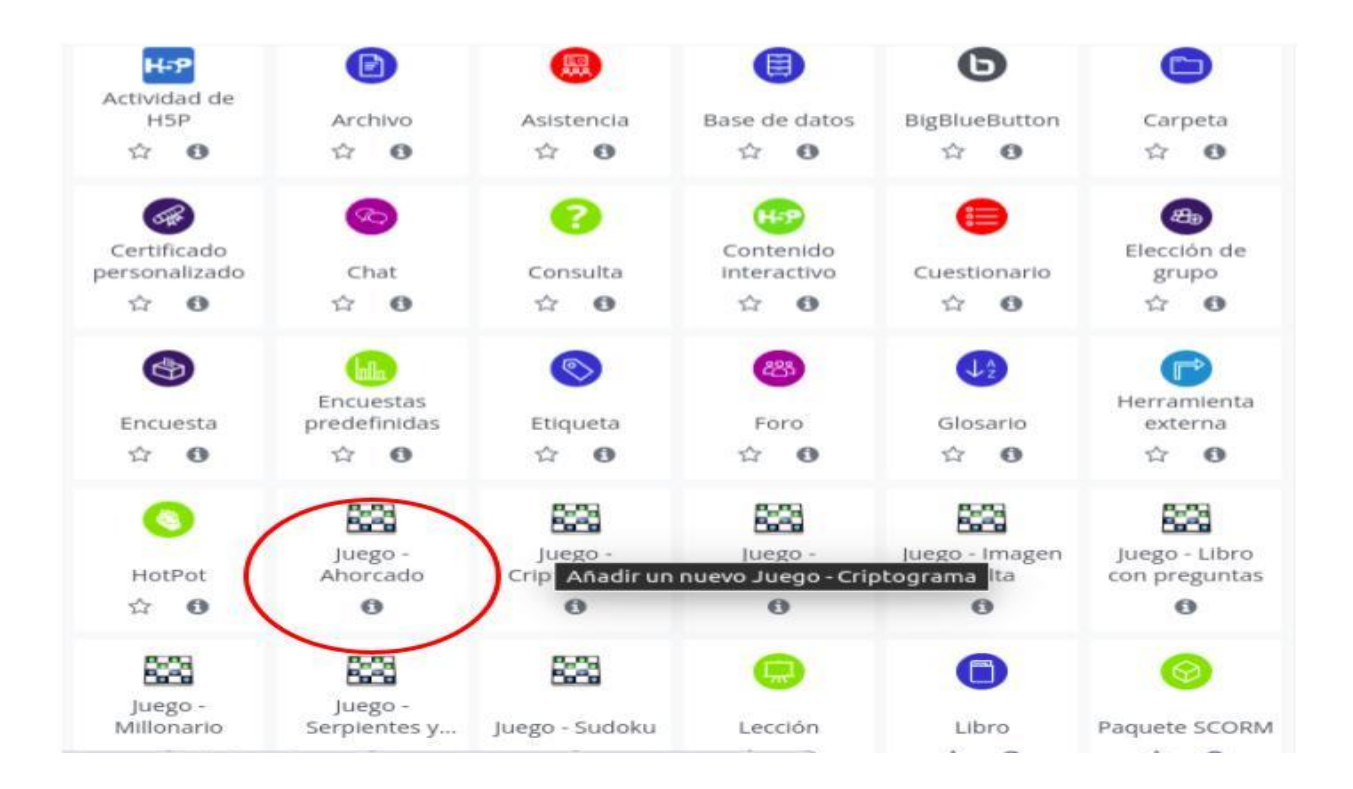

 En este apartado y a modo de ejemplo se describe el procedimiento para crear el Ahorcado. Una vez creada la sección, tendrá que ir completando cada uno de los campos.

| Mis Cursos 🔒 Este curso                                                                          | الم Ayuda 🔁 Ocultar bloques 🖍 Pantalla completa                                                                                 |
|--------------------------------------------------------------------------------------------------|----------------------------------------------------------------------------------------------------|
| Navegación + • -                                                                                 | <ul> <li>Agregando un nuevo Juego a Examen Julio 2021 o</li> <li>General</li> </ul>                                             |
| <ul> <li>Páginas del sitio</li> <li>Mis cursos</li> </ul>                                        | ➤ Calificación                                                                                                    |
| <ul> <li>Métodos y técnicas</li> </ul>                                                           | Opciones del Ahorcado                                                                                                    |
| Participantes                                                                                    | > Opciones de Cabecera/Pie                                                                                                    |
| Insignias                                                                                        | Ajustes comunes del módulo                                                                                                    |
| Competencias                                                                                     | Restricciones de acceso                                                                                                    |
| > General                                                                                        | Finalización de actividad                                                                                                    |
| > Examen Julio 2021                                                                              | Marcas                                                                                                    |
| Administración 🕂 🕈 -                                                                             | Competencias                                                                                                    |
| <ul> <li>Administración del curso</li> <li>Editar ajustes</li> <li>Desactivar edición</li> </ul> | Guardar cambios y regresar al curso Guardar cambios y mostrar Cancelar<br>En este formulario hay campos obligatorios <b>9</b> . |
| Cinalización del curso                                                                           |                                                                                                    |

## 2.1 General

En la descripción puede colocar información general del juego, propósito, formas de evaluación, etc. En la *"fuente de preguntas*" puede seleccionar: glosario (tal y como está señalado en rojo), preguntas o cuestionario. Esta selección dependerá de la configuración general y la base de datos que utilice para realizar dichas propuestas.

|                                                                                            |               |                              |         |        |          |            |         | _   |   |   |     |  |  |
|--------------------------------------------------------------------------------------------|---------------|------------------------------|---------|--------|----------|------------|---------|-----|---|---|-----|--|--|
| <ul> <li>General</li> </ul>                                                                |               |                              |         |        |          |            |         |     |   |   |     |  |  |
| Name 🕔                                                                                     | Ahore         | cado                         |         |        |          |            |         |     |   |   |     |  |  |
| Descripción                                                                                | 1             | A.                           | В       | I      | i≡       | <b>i</b> ≡ | 90      | 8   | ٠ | 仓 | H-9 |  |  |
|                                                                                            |               |                              |         |        |          |            |         |     |   |   |     |  |  |
|                                                                                            |               |                              |         |        |          |            |         |     |   |   |     |  |  |
| ×                                                                                          |               |                              |         |        |          |            |         |     |   |   |     |  |  |
|                                                                                            |               |                              |         |        | 27. 9    | toring and |         |     |   |   |     |  |  |
|                                                                                            | Mue Mue       | stra la d                    | lescrip | ción e | en la pa | agina d    | el curs | 0 0 |   |   |     |  |  |
| Fuente de preguntas                                                                        | Mue     Glosa | istra la d<br>irio           | •       | ción e | )        | agina o    | el curs | 0 0 |   |   |     |  |  |
| Fuente de preguntas                                                                        | Glosa<br>GLOS | stra la d<br>irio<br>ARIO \$ | •       | ción e | )        | agina o    | el curs | 0   |   |   |     |  |  |
| Fuente de preguntas<br>Seleccione un glosario<br>Seleccione una categoría del<br>glosario. | Glosa<br>GLOS | ario<br>ARIO \$              | •       |        | )        | agina o    | el curs | 0 0 |   |   |     |  |  |

Si en su curso cuenta con más de un glosario (ejemplo: uno por cada módulo del curso) asígnele diferentes nombres y podrá seleccionar más de uno, dependiendo de los contenidos y del tipo de evaluación (parcial o exámenes). Puede configurar que el glosario a utilizar sea el creado por la/el docente. En caso de utilizar preguntas, deberá seleccionar una categoría, etc (tal y como muestra la imagen adjunta). La configuración de los campos que se encuentran en color gris, van a depender del tipo de evaluación que realice. Por otra parte, en el campo "número de intentos" puede colocar el número de veces que el/la jugador/a puede elegir letras para jugar.

| Mis Cursos 🔒 Este curso                                      | <b>∳</b> Ayuda                                       | 🧮 Ocultar bloques 🖉 Pantalla completa                |
|--------------------------------------------------------------|------------------------------------------------------|------------------------------------------------------|
| <ul> <li>Finalización del curso</li> <li>Usuarios</li> </ul> | Seleccione una categoría del                         | \$                                                   |
| ▼ Filtros                                                    | giosario.                                            |                                                      |
| > Informes                                                   | Sólo entradas del glosario                           | No ¢                                                 |
| Configuración Calificaciones                                 | aprobadas o del profesor                             |                                                      |
| > Insignias                                                  | Seleccione una categoría de                          | Por defecto en Métodos y técnicas cualitativas (1) 🗢 |
| Restaurar                                                    | preguntas                                            |                                                      |
| 1 Importar                                                   | Incluir subcategorías                                | No 🗢                                                 |
| ← Reiniciar                                                  |                                                      |                                                      |
| > Banco de preguntas                                         | Seleccione examen                                    | ♦                                                    |
| Dapelera de reciclaje                                        | Número máximo de intentos                            |                                                      |
| Agregar un bloque                                            | Deshabilitar resumen                                 | No 🗢                                                 |
| Agregar 🗘                                                    | Mostrar puntuación alta<br>– (número de estudiantes) |                                                      |
|                                                              | Calificación                                         |                                                      |

#### 2.2. Calificación

En esta sección configura todos los aspectos y valores asociados a las calificaciones, fechas de habilitación y cierre de la evaluación. En calificación para aprobar, puede ser un porcentaje de la calificación máxima; por ejemplo si la nota máxima es 100, la calificación para aprobar puede ser 50.

| 🤕 Ocultar bloques 🦨 Pantalla completa                          |
|----------------------------------------------------------------|
| n nuevo Juego a Examen Julio 2021 🧕                            |
| Expandir todo                                                  |
|                                                                |
| Sin categorizar 🗢                                              |
| ۶                                                              |
| 100                                                            |
| Calificación más alta 🗢                                        |
| 6 ◆         octubre ◆         2021 ◆         15 ◆         11 ◆ |
| 6 ♦ octubre ♦ 2021 ♦ 15 ♦ 11 ♦ 🛗 🗆 Habilitar                   |
|                                                                |

**2.3 Opciones del Ahorcado:** En esta sección se configura; el número de palabras, la visibilidad de la primera letra o la última, el espacio entre palabras, el número de errores permitidos, selección de la ilustración para el juego (existen 2 opciones) y la visibilidad de las preguntas.

| Mis Cursos 🔥 Este curso      | 🗲 Ayuda                                    |        |
|------------------------------|--------------------------------------------|--------|
| ✓ Mis cursos                 |                                            |        |
| ✓ Métodos y técnicas         | <ul> <li>Opciones del Aho</li> </ul>       | orcado |
| cualitativas                 | Número de palabras por                     |        |
| > Participantes              | juego                                      |        |
| Insignias                    |                                            |        |
| Competencias                 | Mostrar la primera letra del<br>Aborcado   | No 🗢   |
| Calificaciones               | , and edge                                 |        |
| > General                    | Mostrar la última letra del                | No 🗢   |
| > Examen Julio 2021          | Ahorcado                                   |        |
|                              | Permitir espacios en las                   | No 🗢   |
| Administración 🕂 🌣 - 🖃       | palabras                                   |        |
| ✓ Administración del curso   | Permitir el símbolo - en las               | No \$  |
| Editar ajustes               | palabras                                   |        |
| 🖋 Desactivar edición         | Máximo número de errores                   | 6      |
| Finalización del curso       | (deben ser imágenes                        |        |
| > Usuarios                   | llamadas hangman_0.jpg,<br>hangman_1.jpg,) |        |
| ▼ Filtros                    |                                            |        |
| > Informes                   | Seleccione las imágenes para               | 2 🗢    |
| Configuración Calificaciones | el Anorcado                                |        |
| > Insignias                  | ¿Mostrar las preguntas?                    | Sí 🗢   |
| Copia de seguridad           |                                            |        |

## 2.4 Opciones de Cabecera

En esta sección podrá configurar el encabezado de la consigna y agregar a su vez un comentario final. Si observa la vista previa en el punto 3.1 de ésta guía verá cuáles son sus utilidades.

| 🚔 Mis Cursos 🛛 🛔 Este curso            | 🗲 Ayuda                             | 🔅 👻 🧮 Ocultar bloques 🖉 Pantalla completa                                                                                      | * |
|----------------------------------------|-------------------------------------|----------------------------------------------------------------------------------------------------|---|
| Filtros<br>Desglose de Competencias    | <ul> <li>Opciones de Cab</li> </ul> | ecera/Pie                                                                                                    |   |
| Registros                              | Texto de la parte superior          | <b>↓</b> A • B I Ⅲ № % № H+P                                                                                                   |   |
| Copia de seguridad<br>Restaurar        |                                     | ESTO ES UNA PRUEBA, PODRÁ COLOCAR EN ESTA SECCIÓN <u>INFORMACION</u> DEL JUEGO Y<br>ALGUNA ACLARACIÓN QUE ENTIENDA PERTINENTE. |   |
| i Información                          |                                     |                                                                                                    |   |
| C Editar                               |                                     |                                                                                                    |   |
| Ver glosario GLOSARIO                  |                                     |                                                                                                    |   |
| <ul> <li>Mostrar respuestas</li> </ul> |                                     |                                                                                                    |   |
| Mostrar los intentos                   |                                     |                                                                                                    |   |
| <ul> <li>Exportar a HTML</li> </ul>    |                                     |                                                                                                    |   |
| <ul> <li>Exportar a Javame</li> </ul>  |                                     |                                                                                                    |   |
| > Administración del curso             |                                     |                                                                                                    |   |
|                                        | Texto al final                      | <b>↓</b> A ▼ B I ≡ ≡ % % ⊆ H-P                                                                                                 |   |
| Agregar un bloque                      |                                     |                                                                                                    |   |
| Agrogar                                |                                     |                                                                                                    |   |
| Agregar                                |                                     |                                                                                                    |   |
|                                        |                                     |                                                                                                    |   |
|                                        |                                     |                                                                                                    | ~ |
|                                        |                                     |                                                                                                    |   |
|                                        |                                     |                                                                                                    |   |
|                                        |                                     |                                                                                                    | * |

## 2.5 Ajustes del Módulo

En esta sección puede configurar la visibilidad de este recurso en la página de su curso y seleccionar las diferentes opciones "no hay grupos"; "grupos separados" o "grupos visibles" dependiendo de las necesidades de su juego-evaluación.

| 🚔 Mis Cursos 🛛 🛔 Este curso | المحمد المحمد المحم | <b>^</b> |
|-----------------------------|----------------------------------------------------------------------------------------------------|----------|
|                             | <ul> <li>Ajustes comunes del módulo</li> <li>Disponibilidad          <ul> <li>Mostrar en la página del curso ÷</li> </ul> </li> <li>Número ID         <ul> <li>Modo de grupo</li> <li>No hay grupos ÷</li> <li>Añadir restricción de acceso por grupo/agrupamiento</li> </ul> </li> </ul>                                                                                                    |          |
|                             | Restricciones de acceso                                                                                                    |          |
|                             | Finalización de actividad                                                                                                    |          |
|                             | Marcas                                                                                                    | 1        |
|                             | Competencias                                                                                                    | ^        |
|                             | Guardar cambios y regresar al curso Guardar cambios y mostrar Cancelar                                                                                                    |          |

2.6 Restricciones de acceso

En esta sección podrá agregar restricciones de acceso, por ejemplo si cuenta con dos grupos y la actividad del "Ahorcado" está planificado para uno de ellos, puede añadir que solo quede visible para X grupo o crear uno por cada grupo.

| Mis Cursos | 📥 Este curso | <b>∦</b> Ayuda                                        | 🏟 👻 🥶 Ocultar bloques 🖌 Pantalla completa                              | ^ |
|------------|--------------|-------------------------------------------------------|------------------------------------------------------------------------|---|
|            |              | Ŭ                                                     | Añadir restricción de acceso por grupo/agrupamiento                    |   |
|            |              | Restricciones de     Restricciones de acceso          | Acceso                                                                 |   |
|            |              | <ul> <li>Finalización de a</li> <li>Marcas</li> </ul> | ctividad                                                               |   |
|            |              | Competencias                                          |                                                                        |   |
|            |              |                                                       | Guardar cambios y regresar al curso Guardar cambios y mostrar Cancelar |   |
|            |              |                                                       |                                                                        | - |

**2.6 i "Añadir restricciones"** En esta sección usted podrá seleccionar varias formas de regular el acceso: por grupo, por fecha, por puntuación, por finalización de la actividad, por perfil del usuario y a su vez puede crear un conjunto de restricciones.

| His Cursos Este curso                                                                               | 🖋 Ayuda                                        | 🔯 👻 🧮 Ocultar bloques 🖌 Pantalla comple                                                                                                    | ta |
|----------------------------------------------------------------------------------------------------|------------------------------------------------|----------------------------------------------------------------------------------------------------|----|
| Administración                                                                                      | Mostrar puntuación alta                        | No \$                                                                                                    |    |
| Editar ajustes<br>Roles asignados localm<br>Permisos                                                | Finalización de actividad<br>Fecha             | Los estudiantes deben (o no) completar alguna actividad.<br>Prevenir el acceso hasta (o desde) una fecha y hora<br>predeterminada.                  |    |
| Comprobar los permiso<br>Filtros<br>Desglose de Competen<br>Begistros                               | Calificación<br>Grupo                          | Los alumnos deben lograr una calificación específica.<br>Permitir sólo a estudiante que pertenezcan a un determinado<br>grupo o a todos los grupos. |    |
| Copia de seguridad<br>Restaurar<br>i Información<br>i Editar                                        | Perfil de usuario<br>Conjunto de restricciones | Control de acceso basado en los campos del perfil de usuario.<br>Añadir un conjunto de restricciones que se deben aplicar en su<br>conjunto.        |    |
| <ul> <li>Ver glosario GLOSARIO</li> <li>Mostrar respuestas</li> <li>Mostrar los intentos</li> </ul> | Finalización de                                | cancelar<br>e actividad                                                                                                    |    |
| • Exportar a HTML                                                                                   | Marcas                                         |                                                                                                    | -  |

## 2.7 Finalización de la configuración

Presenta tres opciones; que el estudiante cierre la actividad, que la actividad se muestre como finalizada una vez que cumpla con las restricciones configuradas en la sección anterior.

| Mis Cursos | 🚠 Este curso | 🖋 Ayuda                              | 🔅 👻 🔚 Ocultar bloques 🖉 Pantalia completa                                                                                                    |
|------------|--------------|--------------------------------------|----------------------------------------------------------------------------------------------------|
|            |              | ·                                    | Añadir restricción de acceso por grupo/agrupamiento                                                                                              |
|            |              | <ul> <li>Restricciones de</li> </ul> | acceso                                                                                                    |
|            |              | Restricciones de acceso              | Ninguno<br>Añadir restricción                                                                                                    |
|            |              | - Finalización de a                  | ctividad                                                                                                    |
|            |              | Rastreo de finalización 💡 🥝          | No Indicar finalización de la actividad 🔶                                                                                                    |
|            |              | Marcas                               | Los estudiantes pueden marcar manualmente la actividad como completada<br>Mostrar la actividad como completada cuando se cumplan las condiciones |
|            |              | Competencias                         |                                                                                                    |
|            |              |                                      | Guardar cambios y regresar al curso Guardar cambios y mostrar Cancelar                                                                           |

**2.8 Competencias**. Puede crear opciones al finalizar el Ahorcado; "no hacer nada"; adjuntar evidencia, enviar para evaluar, o dar por "completado". Posterior a ello, guarde los cambios y accede a una nueva ventana donde podrá realizar una prueba del juego.

| 🖶 Mis Cursos 🛛 🛔 Este curso 🍃 | • Ayuda                                                                                           | 🔅 👻 🧮 Ocultar bloques 🖌 Pantalla completa    |
|-------------------------------|---------------------------------------------------------------------------------------------------|----------------------------------------------|
|                               | Añadir restricción                                                                                |                                              |
|                               | <ul> <li>Finalización de actividad</li> </ul>                                                     |                                              |
|                               | Rastreo de finalización 💡 No indicar finalización de la actividad                                 | \$                                           |
|                               | <ul> <li>Marcas</li> </ul>                                                                        |                                              |
|                               | - Competencias                                                                                    |                                              |
|                               | Competencias del curso 🛛 🥑 No hay selección                                                       |                                              |
|                               | Buscar 🔻                                                                                          |                                              |
|                               | Al finalizar la actividad: No hacer nada 🗘                                                        |                                              |
|                               | No hacer nada<br>Adjuntar evidencia<br>Enviar para revisión ar al cur<br>Completar la competencia | so Guardar cambios y mostrar Cancelar        |
|                               |                                                                                                   | En este formulario hav campos obligatorios 🔒 |

En este apartado, podrá ver la cantidad de veces que se realizaron jugadas, la fecha, el puntaje y el tiempo.

| Mis Cursos 👫 Este curso                | 🗲 Ayuda     |                                        | 🔅 - 🖅 Oct          | iltar bloques 🖉 Pantalla complet |
|----------------------------------------|-------------|----------------------------------------|--------------------|----------------------------------|
| Navegación 🕂 🕈 🕶 🗖                     | Ahorca      | ado                                    |                    |                                  |
| 🚯 Página Principal                     |             |                                        |                    |                                  |
| 🆚 Área personal                        | Método de o | alificación: Calificación más alta     |                    |                                  |
| > Páginas del sitio                    | Resum       | en de sus intentos previ               | 05                 |                                  |
| <ul> <li>Mis cursos</li> </ul>         | Result      | ien de sus interitos previ             | 05                 |                                  |
| <ul> <li>Métodos y técnicas</li> </ul> | Intento     | Completado                             | Calificación / 100 | Tiempo empleado                  |
| cualitativas                           | 1           | viernes. 1 de octubre de 2021, 12:35   | 0                  | 55 segundos                      |
| > Participantes                        |             |                                        |                    | 0                                |
| Insignias                              | 2           | viernes, 1 de octubre de 2021, 12:47   | 100                | 30 segundos                      |
| 🗹 Competencias                         | 3           | viernes, 1 de octubre de 2021, 12:55   | 0                  | 31 segundos                      |
| III Calificaciones                     | 4           | viernes 1 de octubre de 2021 15:38     | 100                | 57 segundos                      |
| > General                              | -           | viennes, i de octubre de 2021, 15.56   | 100                | 57 segundos                      |
| ∽ Examen Julio 2021                    | 5           | viernes, 1 de octubre de 2021, 15:46   | 100                | 1 minutos 32 segundos            |
| 🕲 Examen Grupo                         | 6           | miércoles, 6 de octubre de 2021, 20:33 | 100                | 2 minutos 38 segundos            |
| Reglamentado                           |             |                                        |                    | 0                                |
| 🔞 Examen Grupo Libre                   | Su califi   | cación final en este juego es 1        | 100/100.           |                                  |
|                                        |             |                                        |                    |                                  |

#### 3.0 Vista previa del Juego

Una vez realizada la configuración, lo enviará a la pantalla donde se juega el Ahorcado. Encontrará un botón denominado "reintentar el juego" (color verde), clicar y realizar la prueba de juego:

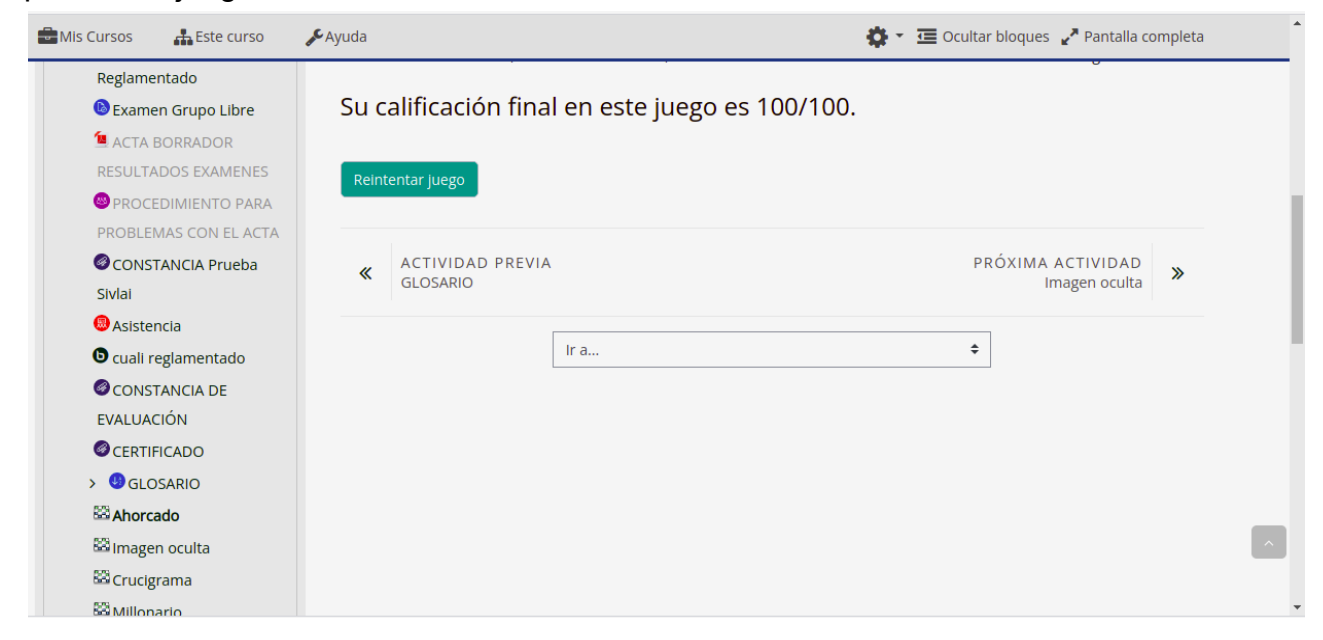

Clicar en el botón *"reintentar juego"* y se desplegará una imagen como la siguiente. Para jugar deberá leer las afirmaciones y colocar cada letra en su respectivo casillero, clicando sobre el abecedario que figura más abajo de la imagen del Ahorcado. De acuerdo a la configuración que haya realizado, le indicará los *"intentos"* disponibles y le aparecerá el porcentaje con respecto al acierto en la afirmación.

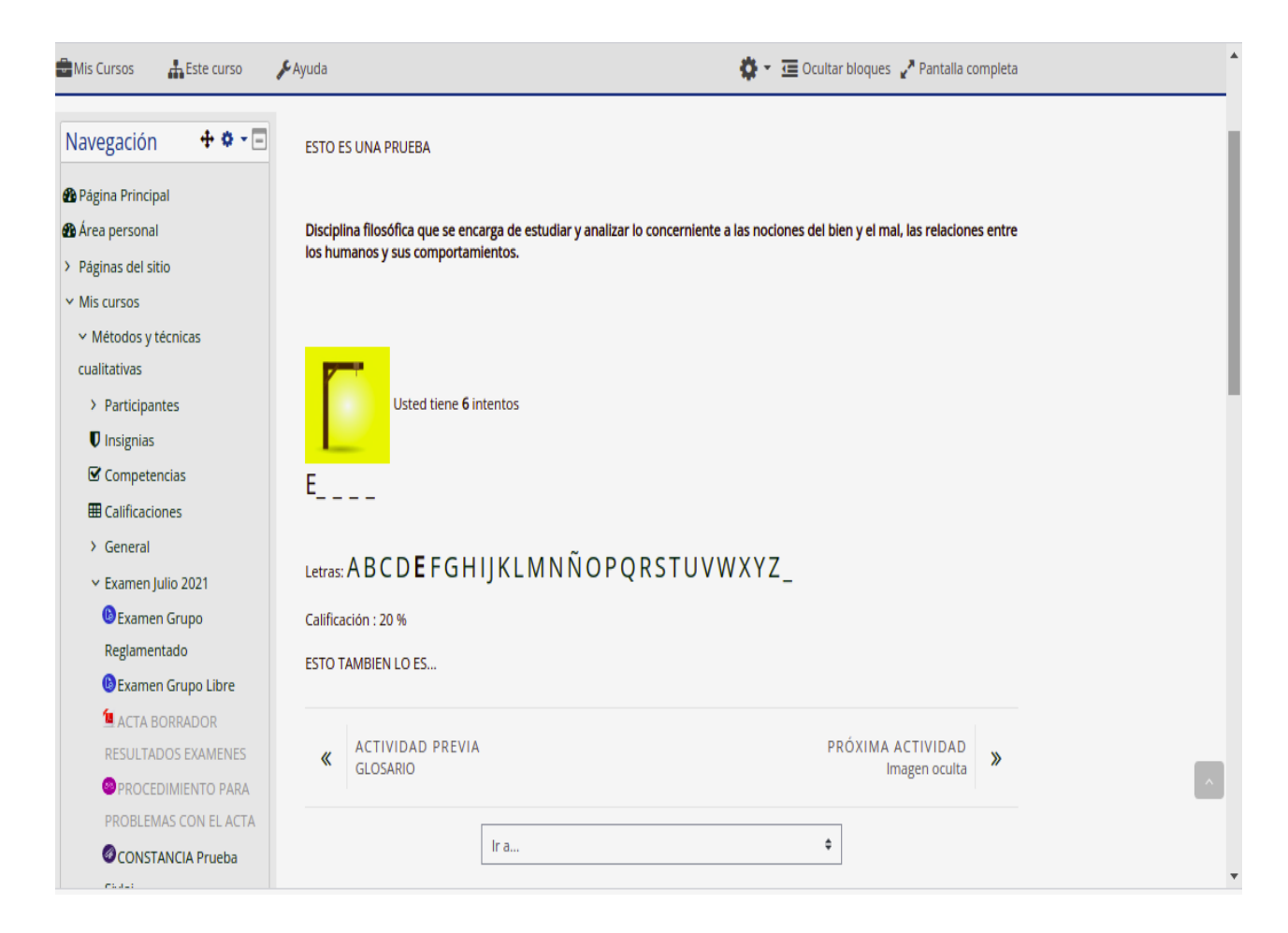

#### 2. Crucigrama

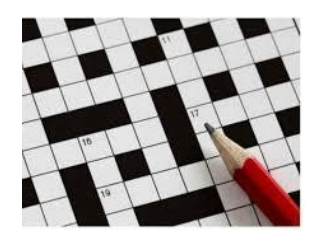

**Configuración en Plataforma EVA:** Para poder realizar dicho juego es necesario que en la sección del curso tenga creado el recurso "Glosario" o que cargue "Preguntas" o "Cuestionario" con los contenidos que se quieran trabajar. El glosario es muy sencillo de crear y en términos pedagógicos, puede ser co-creado y co-evaluado con los estudiantes.

**Descripción y objetivo:** Un crucigrama es un juego de destreza intelectual que consiste en rellenar las casillas de un cuadrado con letras. Para descubrir qué letra ha de escribirse en cada uno de los espacios, las referencias indican el significado de las palabras que deben leerse en sentido vertical y horizontal.

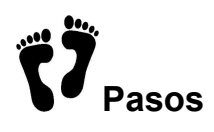

1. Ir a la sección del curso y seleccionar "creación de una actividad o un recurso", allí encontrará los juegos, deberá seleccionar en esta oportunidad "Crucigrama" resaltado con un círculo rojo:

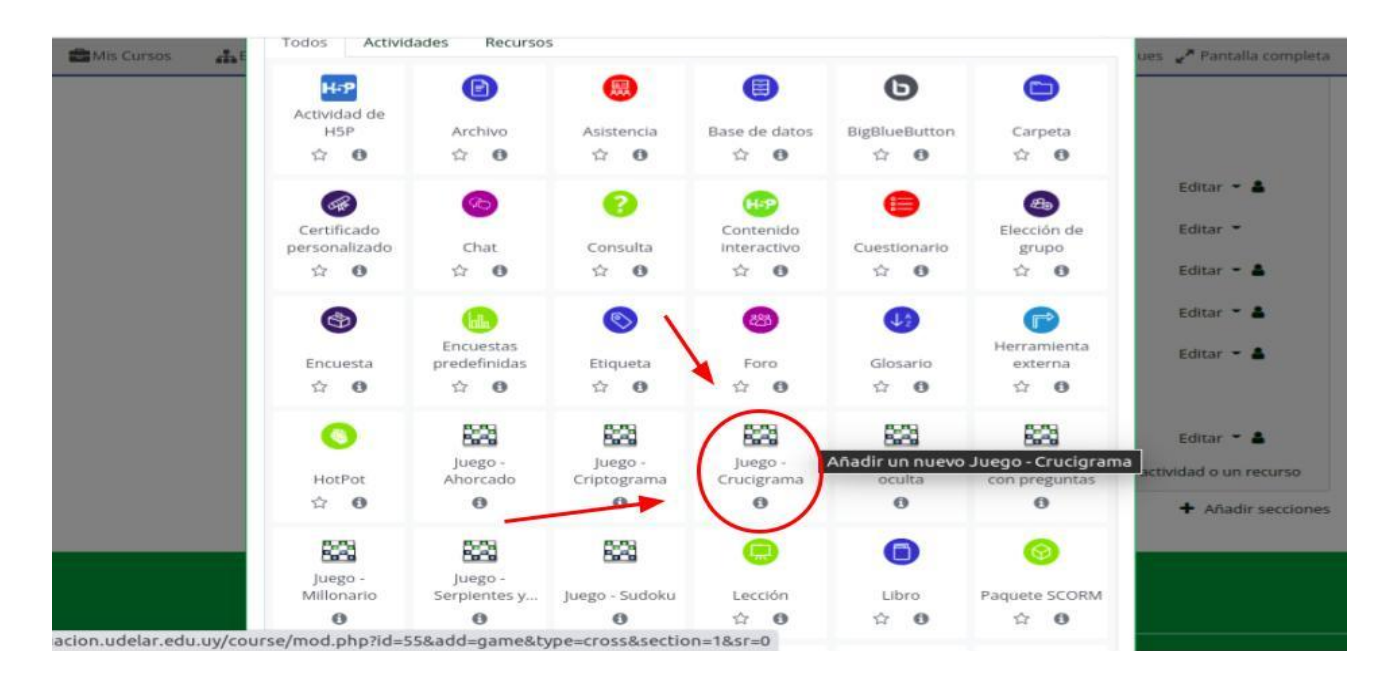

#### 2. Vista global de los campos a configurar.

En la creación del recurso, aparecen estas opciones que deberá ir completando para obtener su crucigrama. Este procedimiento se repite para cada juego.

| Mis Cursos                                                | <b>F</b> Ayuda              | 🏚 👻 🧮 Ocultar bloques 🥜 Pantalla completa              |
|-----------------------------------------------------------|-----------------------------|--------------------------------------------------------|
| Navegación 🖃                                              | ∞ Actualizando Juego en Exa | men Julio 2021 o                                       |
| 월 Página Principal                                        | -                           | Expandir todo                                          |
| 😤 Área personal                                           | General                     |                                                        |
| <ul> <li>Páginas del sitio</li> <li>Mis cursos</li> </ul> | › Calificación              |                                                        |
| <ul> <li>Métodos y técnicas</li> </ul>                    | Opciones del crucigrama     |                                                        |
| cualitativas <ul> <li>Participantes</li> </ul>            | Opciones de Cabecera/Pie    | _                                                      |
| 0 Insignias                                               | Ajustes comunes del módulo  | F                                                      |
| Calificaciones                                            | Restricciones de acceso     |                                                        |
| > General<br>> Examen Julio 2021                          | › Finalización de actividad |                                                        |
| Examen Grupo                                              | Marcas                      |                                                        |
| Reglamentado                                              | Competencias                |                                                        |
| ACTA BORRADOR                                             | Guardar cambios             | y regresar al curso Guardar cambios y mostrar Cancelar |
| PROCEDIMIENTO PARA                                        |                             | En este formulario hay campos obligatorios 9.          |
| PROBLEMAS CON EL ACTA                                     |                             |                                                        |

#### 2.a General

En esta pestaña, se configura el nombre general del juego, la descripción del mismo, etc. Podrá definir si la fuente de las afirmaciones o preguntas será a partir de un glosario, banco de preguntas o cuestionario.

| Mis Cursos 👬 Este curso                                   | 🗲 Ayuda                                  | Cuitar bloques 🦨 Pantalla completa                   |  |
|-----------------------------------------------------------|------------------------------------------|------------------------------------------------------|--|
| Área personal                                             | <ul> <li>General</li> </ul>              | ⊭ Expandir todo                                      |  |
| > Páginas del sitio                                       | Name                                     | Cruzierama                                           |  |
| ✓ Mis cursos                                              | 0                                        | Ciucgrama                                            |  |
| <ul> <li>Métodos y técnicas</li> </ul>                    | Descripción                              |                                                      |  |
| cualitativas                                              |                                          |                                                      |  |
| > Participantes                                           |                                          |                                                      |  |
| Insignias                                                 |                                          |                                                      |  |
| Competencias                                              |                                          |                                                      |  |
| I Calificaciones                                          |                                          |                                                      |  |
| > General                                                 |                                          |                                                      |  |
| > Examen Julio 2021                                       |                                          |                                                      |  |
|                                                           |                                          |                                                      |  |
| Administración 💠 🕈 🍷 🖃                                    |                                          | Muestra la descripción en la página del curso        |  |
| Y Administración del curso                                | Fuente de preguntas                      | Glosario 🗢                                           |  |
| Editar ajustes                                            |                                          |                                                      |  |
| 🖋 Desactivar edición                                      | Seleccione un glosario                   | GLOSARIO \$                                          |  |
| Finalización del curso                                    |                                          |                                                      |  |
| > Usuarios                                                | Seleccione una categoría del<br>glosario | ¢                                                    |  |
| ▼ Filtros                                                 | Biosono.                                 |                                                      |  |
| > Informes                                                | Sólo entradas del glosario               | No 🗢                                                 |  |
| Configuración Calificaciones                              | aprobadas o del profesor                 |                                                      |  |
| <ul> <li>Insignias</li> <li>Copia de seguridad</li> </ul> | Seleccione una categoria de<br>preguntas | Por defecto en Métodos y técnicas cualitativas (1) 🕈 |  |

En este campo, asigne el número de intentos que desee configurar en el crucigrama y puede mostrar la puntuación más alta brindada por los estudiantes.

| 🚔 Mis Cursos 🛛 🛔 Este curso                                                  | 🔑 Ayuda                                            | 🥶 Ocultar bloques 🖉 Pantalla completa                | * |
|------------------------------------------------------------------------------|----------------------------------------------------|------------------------------------------------------|---|
| <ul> <li>Insignias</li> <li>Copia de seguridad</li> <li>restaurar</li> </ul> | Seleccione una categoría de preguntas              | Por defecto en Métodos y técnicas cualitativas (1) 🕈 |   |
| 1 Importar                                                                   | Incluir subcategorías                              | No ¢                                                 |   |
| <ul><li>Reiniciar</li><li>Banco de preguntas</li></ul>                       | Seleccione examen                                  | \$                                                   |   |
| Agregar un bloque                                                            | Número máximo de intentos                          |                                                      |   |
| Agregar 🕈                                                                    | Deshabilitar resumen                               | No 🕈                                                 |   |
|                                                                              | Mostrar puntuación alta<br>(número de estudiantes) |                                                      |   |
|                                                                              | Calificación                                       |                                                      |   |
|                                                                              | Opciones del cruci                                 | igrama                                               |   |
|                                                                              | Opciones de Cabe                                   | cera/Pie                                             |   |
|                                                                              | Ajustes comunes of                                 | del módulo                                           |   |
|                                                                              | Restricciones de a                                 | cceso                                                |   |
|                                                                              | Finalización de act                                | ividad                                               | ^ |
|                                                                              | Marcas                                             |                                                      |   |
|                                                                              | Competencias                                       |                                                      | - |

#### 4.Calificación

En esta sección puede configurar la calificación para aprobar, la calificación máxima y el método. Se configura la fecha de apertura y de cierre del juego.

| 🚔 Mis Cursos 🛛 🛔 Este curso 🖌 Ayud | la                                             | Ocultar bloques <sup>A</sup> Pantalla completa |
|------------------------------------|------------------------------------------------|------------------------------------------------|
| (nú                                | úmero de estudiantes)                          |                                                |
| ~                                  | Calificación                                   |                                                |
| Cat                                | ttegoría de calificaciones 👔 Sin categorizar 🗢 |                                                |
| Cal                                | llificación para aprobar 👔                     |                                                |
| Cal                                | lif. máxima 100                                |                                                |
| Mé                                 | étodo de calificación Calificación más alta 🗘  |                                                |
| Ab                                 | orir el juego                                  | 51 🗢 🛗 🗆 Habilitar                             |
| Cer                                | rrar el juego 12 ♦ octubre ♦ 2021 ♦ 19 ♦       | 51 🗢 🋗 🗋 Habilitar                             |
| Þ                                  | Opciones del crucigrama                        |                                                |

**4.a** En el "método de calificación" puede seleccionar que la calificación se base en el promedio, en el primer intento o en el último intento.

| Mis Cursos | 👪 Este curso | 🖋 Ayuda                          |      |                                                                  |           | ultar bloques 🥜 Pantalla completa |  |
|------------|--------------|----------------------------------|------|------------------------------------------------------------------|-----------|-----------------------------------|--|
|            |              | (número de estudiantes)          |      |                                                                  |           |                                   |  |
|            |              | - Calificación                   |      |                                                                  |           |                                   |  |
|            |              | Categoría de calificacion        | es 🕜 | Sin categorizar 🗢                                                |           |                                   |  |
|            |              | Calificación para aproba         | r 🕜  |                                                                  |           |                                   |  |
|            |              | Calif. máxima                    |      | 100                                                              |           |                                   |  |
|            |              | Método de calificación           |      | Calificación más alta 🗘                                          |           |                                   |  |
|            |              | Abrir el juego                   | 0    | Calificación más alta<br>Calificación promedio<br>Primer intento | 19 ♦ 51 ♦ | 🛗 🗆 Habilitar                     |  |
|            |              | Cerrar el juego                  |      | Último intento<br>12 ♦ octubre ♦ 2021 ♦                          | 19 🗢 51 🗢 | 🛗 🗆 Habilitar                     |  |
|            |              | <ul> <li>Opciones del</li> </ul> | cruc | igrama                                                           |           |                                   |  |
|            |              | Opciones de                      | Cabe | ecera/Pie                                                        |           |                                   |  |
|            |              | Ajustes comu                     | nes  | del módulo                                                       |           |                                   |  |

## 5. Opciones del Crucigrama

En esta sección se configura el número de columnas, el número mínimo y máximo de palabras, espacios entre palabras y tiempo máximo de ejecución.

| 🖶 Mis Cursos 🛛 🛔 Este cur | so 🎤 Ayuda                                      | Cultar bloques Pantalla completa              |
|---------------------------|-------------------------------------------------|-----------------------------------------------|
|                           | Cerrar el juego                                 | 12 ¢ octubre ¢ 2021 ¢ 19 ¢ 51 ¢ ∰ □ Habilitar |
|                           | - Opciones del c                                | rucigrama                                     |
|                           | Número máximo de<br>columnas del crucigrama     |                                               |
|                           | Número mínimo de palabr                         | as                                            |
|                           | Máximo número de palabr<br>del crucigrama       | as                                            |
|                           | Permitir espacios en las<br>palabras            | No 🕈                                          |
|                           | Diseño                                          | Frases en la parte inferior del crucigrama 🗢  |
|                           | Deshabilitar text-<br>transform:uppercase en CS | IS No ¢                                       |
|                           | Tiempo máximo<br>contabilizado en segundos      | 2                                             |

En estos campos, puede hacer una nota introductoria de la evaluación o de los fines que tenga dicha propuesta, así como una nota final, a modo de cierre.

| 📾 Mis Cursos 🛛 🚓 Este curso | 🖋 Ayuda                                     | 😇 Ocultar bloques  Pantalla completa                                                        | ^ |
|-----------------------------|---------------------------------------------|---------------------------------------------------------------------------------------------|---|
|                             | Opciones de Cabe Texto de la parte superior | ecera/Pie                                                                                   |   |
|                             |                                             |                                                                                             |   |
|                             |                                             |                                                                                             |   |
|                             |                                             |                                                                                             |   |
|                             |                                             |                                                                                             |   |
|                             | Texto al final                              | ▶         A * B I I III III III III III IIII IIII         %         S         S         HeP |   |
|                             |                                             |                                                                                             | l |
|                             |                                             |                                                                                             |   |
|                             |                                             | .                                                                                           | Ŧ |

#### 7. Ajustes del Módulo

En esta sección usted elige si el recurso será visible en el curso o va a realizar grupos separados o visibles, dependiendo de la configuración del curso.

| 🖶 Mis Cursos 🛛 🛔 Este curso | o 🎤 Ayuda                                              | 🥶 Ocultar bloques 🧳 Pantalla completa                                                                                                    |
|-----------------------------|--------------------------------------------------------|----------------------------------------------------------------------------------------------------|
|                             | <ul> <li>Ajustes co</li> <li>Disponibilidad</li> </ul> | Image: Second state of the second state of the second s |
|                             | Número ID                                              | 0                                                                                                    |
|                             | Modo de grupo<br>Agrupamiento                          | <ul> <li>Grupos visibles \$</li> <li>No hay grupos<br/>Grupos separados<br/>Grupos visibles</li> <li>Añadir restricción de acceso por grupo/agrupamiento</li> </ul>                                                                                                    |
|                             | Restriccion                                            | nes de acceso                                                                                                    |
|                             | Finalizació                                            | n de actividad                                                                                                    |
|                             | Marcas                                                 |                                                                                                    |
|                             | Competer                                               | cias                                                                                                    |
|                             |                                                        | Guardar cambios y regresar al curso Guardar cambios y mostrar Cancelar                                                                                                    |

| Mis Cursos | 🖶 Este curso | <b>∳</b> Ayuda                                                   | 😇 Ocultar bloques 🖉 Pantalla completa                                  |
|------------|--------------|------------------------------------------------------------------|------------------------------------------------------------------------|
|            |              | Agrupamiento                                                     | ⊘ Ninguno                                                              |
|            |              |                                                                  | Añadir restricción de acceso por grupo/agrupamiento                    |
|            |              | <ul> <li>Restricciones de<br/>Restricciones de acceso</li> </ul> | e acceso                                                               |
|            |              |                                                                  | Ninguno<br>Añadir restricción                                          |
|            |              | Finalización de a                                                | actividad                                                              |
|            |              | Marcas                                                           |                                                                        |
|            |              | Competencias                                                     |                                                                        |
|            |              |                                                                  | Guardar cambios y regresar al curso Guardar cambios y mostrar Cancelar |
|            |              |                                                                  | En este formulario hay campos obligatorios 🤑 .                         |

En esta sección al igual que en el Ahorcado, se configura del mismo modo. Ver punto 2.6

**9.** Finalización de la Actividad, Marcas y Competencias tienen el mismo procedimiento que la configuración del Ahorcado.

Encontrarán que el crucigrama puede ser editado en la plataforma EVA clicando al lado de la columna que quiera completar, también puede descargar e imprimirlo.

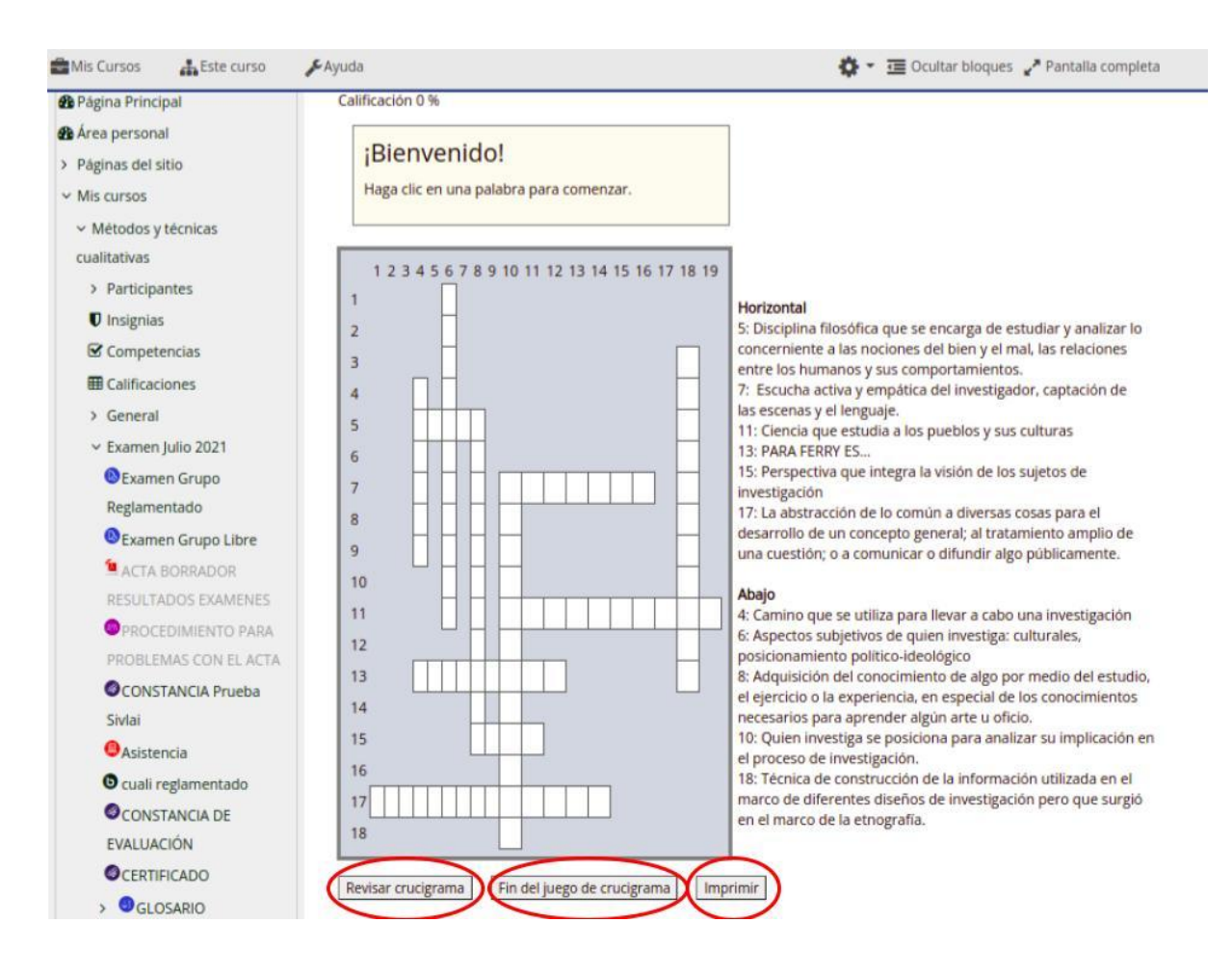

## 4. Criptograma

| Е  | A  | R | М  | C  | A | T  | A | В | T. | G | В |
|----|----|---|----|----|---|----|---|---|----|---|---|
| 0  | 0  | Ρ | s  | A  | T | 0  | s | G | 1  | A | 1 |
| В  | 1  | Α | 1  | P  | 0 | í  | A | Р | A  | Ρ | E |
| L  | A  | Ρ | s  | 1  | М | 8  | Ν | A | Ε  | Т | S |
| A  | N  | м | G  | L  | A | 1  | U | R | с  | A | М |
| D  | E  | R | М  | A  | T | 0  | L | 0 | G  | 1 | A |
| Ρ  | U  | в | 1  | R  | R | P  | R | Ε | Α  | Ρ | Ρ |
| R  | R  | ι | 0  | E  | 0 | s  | Ε | R | A  | A | s |
| I. | 1  | G | Ĭ. | \$ | A | I. | Ε | U | Ε  | М | A |
| A  | \$ | Ρ | E  | 0  | 0 | A  | T | 1 | 0  | D | R |
| T  | м  | T | R  | E  | G | Ν  | Ε | 1 | м  | Α | E |
| R  | A  | R | 1  | U  | A | N  | 1 | E | U  | в | S |

**Descripción y objetivos:** Es un juego que tiene como objetivo descifrar un mensaje que se encuentra oculto y el/la jugadora debe descubrir el patrón para ganar. Se suele utilizar dos modalidades de cifrado que pueden a su vez, combinarse: la sustitución (de letras, dígitos o símbolos) y la transposición; que supone la reordenación. El cifrado suele ser sencillo y se considera idóneo para trabajar contenidos específicos y puede contribuir para la familiarización de términos y adquisición de lenguaje en un tiempo breve.

#### Pasos para su configuración

| Mis Cursos 👬 Este curso                                     | 🖌 Ayuda 🔅 👻 🧮 Ocultar bloques 🖍 Pantalla completa                      |
|-------------------------------------------------------------|------------------------------------------------------------------------|
| Navegación 🕂 🌣 – 🗖                                          | 🛚 Actualizando Juego en Examen Julio 2021 🛛                            |
| 🚯 Página Principal                                          | Expandir todo                                                          |
| 🖚 Área personal                                             | > General                                                              |
| <ul> <li>Páginas del sitio</li> <li>Mis cursos</li> </ul>   | Calificación                                                           |
| <ul> <li>Métodos y técnicas</li> </ul>                      | Opciones para 'Imagen Oculta'                                          |
| Participantes                                               | Opciones de Cabecera/Pie                                               |
| <b>V</b> Insignias                                          | Ajustes comunes del módulo                                             |
| Competencias                                                | Restricciones de acceso                                                |
| > General                                                   | Finalización de actividad                                              |
| <ul> <li>Examen Julio 2021</li> <li>Examen Grupo</li> </ul> | Marcas                                                                 |
| Reglamentado                                                | Competencies                                                           |
| 🕓 Examen Grupo Libre                                        | , competencias                                                         |
| 💁 ACTA BORRADOR                                             | Guardar cambios y regresar al curso Guardar cambios y mostrar Cancelar |
| RESULTADOS EXAMENES                                         |                                                                        |
| PROCEDIMIENTO PARA                                          | En este formulario hay campos obligatorios 🤑.                          |
| PROBLEMAS CON EL ACTA                                       |                                                                        |
| CONSTANCIA Prueba                                           |                                                                        |

#### 4.1 Vista general de los campos a completar

En esta sección, se completan los campos del nombre, una descripción del juego y sus objetivos. Por otra parte deberá seleccionar la base de datos (glosario, banco de preguntas y/o cuestionario) para desarrollar los contenidos que desee evaluar. Si cuenta con más de un Glosario (por ejemplo) en esta sección selecciona el que va a utilizar.

| Mis Cursos 👫 Este curso                                      | Ayuda                  | 🔅 👻 🧮 Ocultar bloques 🚽 Pantalla completa     |
|--------------------------------------------------------------|------------------------|-----------------------------------------------|
| Navegación 🕂 🌣 - 🗔                                           | 🛚 Actualizando         | ) Juego en Examen Julio 2021 o                |
| 🚯 Página Principal                                           |                        | Expandir todo                                 |
| 🚯 Área personal                                              | General                |                                               |
| > Páginas del sitio                                          | Name                   | Criptograma Método etnográfico                |
| ✓ Mis cursos                                                 | •                      |                                               |
| <ul> <li>Métodos y técnicas</li> <li>cualitativas</li> </ul> | Descripción            | <b>1</b> A - B I ≔ ≔ % % ⊆ € ♥ ⊄ H-P          |
| > Participantes                                              |                        |                                               |
| Insignias                                                    |                        |                                               |
| Competencias                                                 |                        |                                               |
| I Calificaciones                                             |                        |                                               |
| > General                                                    |                        |                                               |
| ✓ Examen Julio 2021                                          |                        |                                               |
| 🔕 Examen Grupo                                               |                        |                                               |
| Reglamentado                                                 |                        | Muestra la descripción en la página del curso |
| Examen Grupo Libre                                           |                        |                                               |
| 堡 ACTA BORRADOR                                              | Fuente de preguntas    | Glosario 🗢                                    |
| RESULTADOS EXAMENES                                          |                        |                                               |
| PROCEDIMIENTO PARA                                           | Seleccione un glosario | GLOSARIO \$                                   |
| PROBLEMAS CON EL ACTA                                        |                        |                                               |

En la imagen, se ilustran las opciones que cuenta para acceder a tres fuentes de base de datos. En este caso utilizamos el glosario, en tanto es el más sencillo y puede crear varios, dependiendo de los contenidos que se requiera evaluar. Este glosario puede co-crearlo con los estudiantes o admitir únicamente el glosario creado por el docente, como ilustra el siguiente campo, señalado posteriormente.

| Enumeri Jano Este i   |                                                        |                                                      |
|-----------------------|--------------------------------------------------------|------------------------------------------------------|
| Examen Grupo          |                                                        | l                                                    |
| Reglamentado          |                                                        | Muestra la descrinción en la página del curso        |
| Examen Grupo Libre    |                                                        |                                                      |
| ACTA BORRADOR         | Fuente de preguntas                                    | Glosario 🛊                                           |
| RESULTADOS EXAMENES   |                                                        |                                                      |
| PROCEDIMIENTO PARA    | Seleccione un glosario                                 | GLOSARIO                                             |
| PROBLEMAS CON EL ACTA | (                                                      | GLOSARIO                                             |
| CONSTANCIA Prueba     | Seleccione una categoría del                           | GLOSARIO CARTOGRAFIA                                 |
| Sivlai                | glosario.                                              | SLOSARIO INVESTIGACIÓN ACCIÓN PARTICIPATIVA          |
| Asistencia            |                                                        |                                                      |
| cuali reglamentado    | Sólo entradas del glosario<br>aprobadas o del profesor | si e                                                 |
| CONSTANCIA DE         |                                                        |                                                      |
| EVALUACIÓN            | Seleccione una categoría de                            | Por defecto en Métodos y técnicas cualitativas (1) 🗢 |
| CERTIFICADO           | preguntas                                              |                                                      |
| GLOSARIO              | Incluir subcategorías                                  | No. 1                                                |
| Ahorcado              | inclui subcategonas                                    | NO C                                                 |
| 쯔Imagen oculta        | Seleccione examen                                      |                                                      |
| S Crucigrama          |                                                        | •                                                    |
| Millonario            | Número máximo de intentos                              |                                                      |
| Crucigrama            |                                                        | 2                                                    |
| Criptograma           | Deshabilitar resumen                                   | 1                                                    |

| 🗃 Mis Cursos 🛛 🛔 Este curso                                       | 🗲 Ayuda                                   |                         | 🔅 👻 🖅 Ocultar bloques 🥜 Pantalla completa | * |
|-------------------------------------------------------------------|-------------------------------------------|-------------------------|-------------------------------------------|---|
| Crucigrama IAP<br>>  CLOSARIO<br>CARTOGRAFIA<br>CINtograma Método | Calificación  Categoría de calificaciones | Sin categorizar 🗢       |                                           |   |
| etnográfico                                                       | Calificación para aprobar 💡 💡             | 50,00                   |                                           |   |
| Administración 🕂 🌣 - 🖃                                            | Calif. máxima                             | 100                     |                                           |   |
| <ul> <li>Administración del juego</li> </ul>                      | Método de calificación                    | Calificación promedio 🗢 |                                           |   |
| Editar ajustes                                                    |                                           |                         |                                           |   |
| Roles asignados localmente                                        | Abrir el juego 😗                          | 18 🕈 octubre 💠 2021 🗢 1 | 13 💠 🛛 10 🗢 🋗 🗆 Habilitar                 |   |
| Permisos<br>Comprobar los permisos<br>Filtros                     | Cerrar el juego                           | 18 ¢ octubre ¢ 2021 ¢ 1 | 13 🕈 🛛 10 🕈 🋗 🗆 Habilitar                 |   |
| Desglose de Competencias                                          | Opciones del Crip                         | tograma                 |                                           |   |
| Registros                                                         |                                           |                         |                                           |   |
| Copia de seguridad                                                | Opciones de Cabe                          | cera/Pie                |                                           |   |
| Restaurar                                                         | Ajustes comunes                           | del módulo              |                                           |   |
| i Información                                                     | -                                         |                         |                                           |   |

En el campo *"calificación para aprobar"* (flecha azul) y *"calificación máxima"* (flecha verde) se encuentran interrelacionados. Puede utilizar porcentajes o la escala de notas clásicas del 1 al 12. Se configura la fecha de apertura y de cierre de la actividad, o dejarla por defecto. En ese caso, la actividad se verá disponible para los y las estudiantes.

| Mis Cursos 🛔 Este curso                                               | 🗲 Ayuda 🔅 👻 🧮 Ocultar bloques 🖍 Pantalla completa                                                  |
|-----------------------------------------------------------------------|----------------------------------------------------------------------------------------------------|
| Sa Crucigrama IAP<br>Sa GLOSARIO<br>CARTOGRAFIA<br>Criptograma Método | <ul> <li>▼ Calificación</li> <li>Categoría de calificaciones </li> <li>Sin categorizar </li> </ul> |
| etnográfico                                                           | Calificación para aprobar 💡 50,00                                                                  |
| Administración 🕂 🕈 🗖                                                  | Calif. máxima                                                                                      |
| <ul> <li>Administración del juego</li> </ul>                          | Método de calificación Calificación promedio 🕈                                                     |
| Roles asignados localmente                                            | Abrir el juego O Calificación promedio 2021 + 1 + 10 + 🛗 🗆 Habilitar                               |
| Comprobar los permisos<br>Filtros                                     | Cerrar el juego                                                                                    |
| Desglose de Competencias                                              | Opciones del Criptograma                                                                           |
| Registros<br>Copia de seguridad                                       | Opciones de Cabecera/Pie                                                                           |
| Restaurar<br>i Información                                            | Ajustes comunes del módulo                                                                         |

## 4.5 Opciones

En el campo señalado con la flecha azul, se debe asignar el número de columnas que tendrá el juego (recuerde cargar las definiciones suficientes para que el juego pueda ser configurado). En el campo donde se encuentra la flecha roja, se configura el *"número mínimo de palabras"* y en el siguiente campo (flecha verde) el *"máximo de palabras"*. En el campo señalado por la flecha amarilla, se configura el número de intentos que tendrá cada jugador/a. En el último campo, asignará un tiempo para cada respuesta (flecha color negro).

| Mis Cursos 🔒 Este curso             | <b>ℱ</b> Ayuda                                | 🏟 👻 🧮 Ocultar bloques 🖨 Pantalla completa | 1 |
|-------------------------------------|-----------------------------------------------|-------------------------------------------|---|
| Filtros<br>Desglose de Competencias | v Onciones del Crintograma                    |                                           |   |
| Registros                           | Número máximo de 10                           |                                           |   |
| Copia de seguridad<br>Restaurar     | columnas del crucigrama                       |                                           |   |
| i Información                       | Número mínimo de palabras 3                   | ] 🗕                                       |   |
| C Editar                            |                                               |                                           |   |
| Ver glosario GLOSARIO               | Maximo numero de palabras<br>del crucigrama   | -                                         |   |
| Mostrar respuestas                  |                                               |                                           |   |
| A Mostrar los intentos              | Permitir espacios en las No 🛊                 |                                           |   |
| > Administración del curso          | Número máximo de intentos                     | ]                                         | 1 |
| Agregar un bloque                   | Tiempo máximo contabilizado 60<br>en segundos |                                           |   |
| Agregar                             | Opciones de Cabecera/Pie                      |                                           | 1 |
|                                     | Ajustes comunes del módulo                    |                                           | ^ |
|                                     | Restricciones de acceso                       |                                           |   |

#### 4.6 Opciones de Cabecera

En esta sección, se realiza una descripción que puede contener: la modalidad de evaluación, el tiempo de realización, la cantidad de intentos, entre otras. En las opciones de cabecera, se pueden agregar imágenes, links de acceso a videos interactivos u otros materiales que desee compartir.

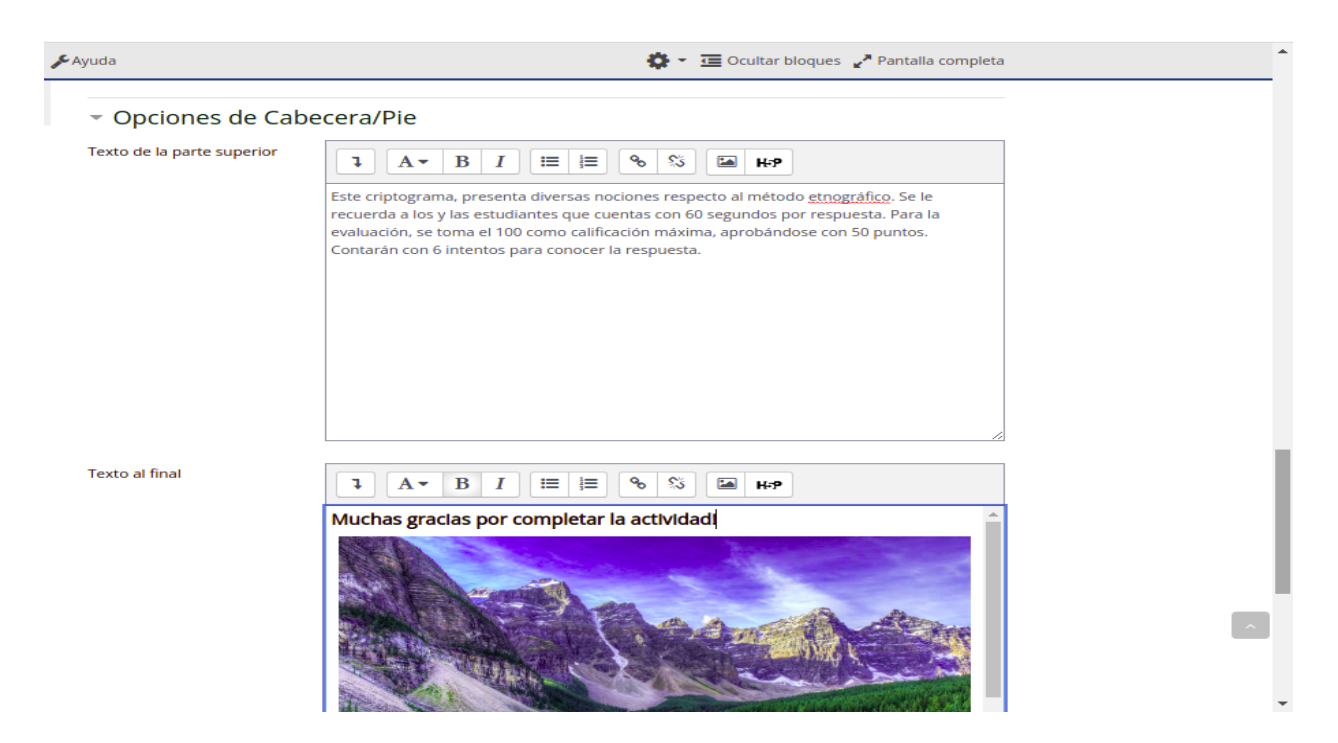

#### 4.7 Ajustes del módulo

En esta sección, se configura la visibilidad del recurso en el curso. Se configuran y definen los destinatarios de la actividad (grupos separados, grupos visibles, etc) tal y como se señala en la imagen.

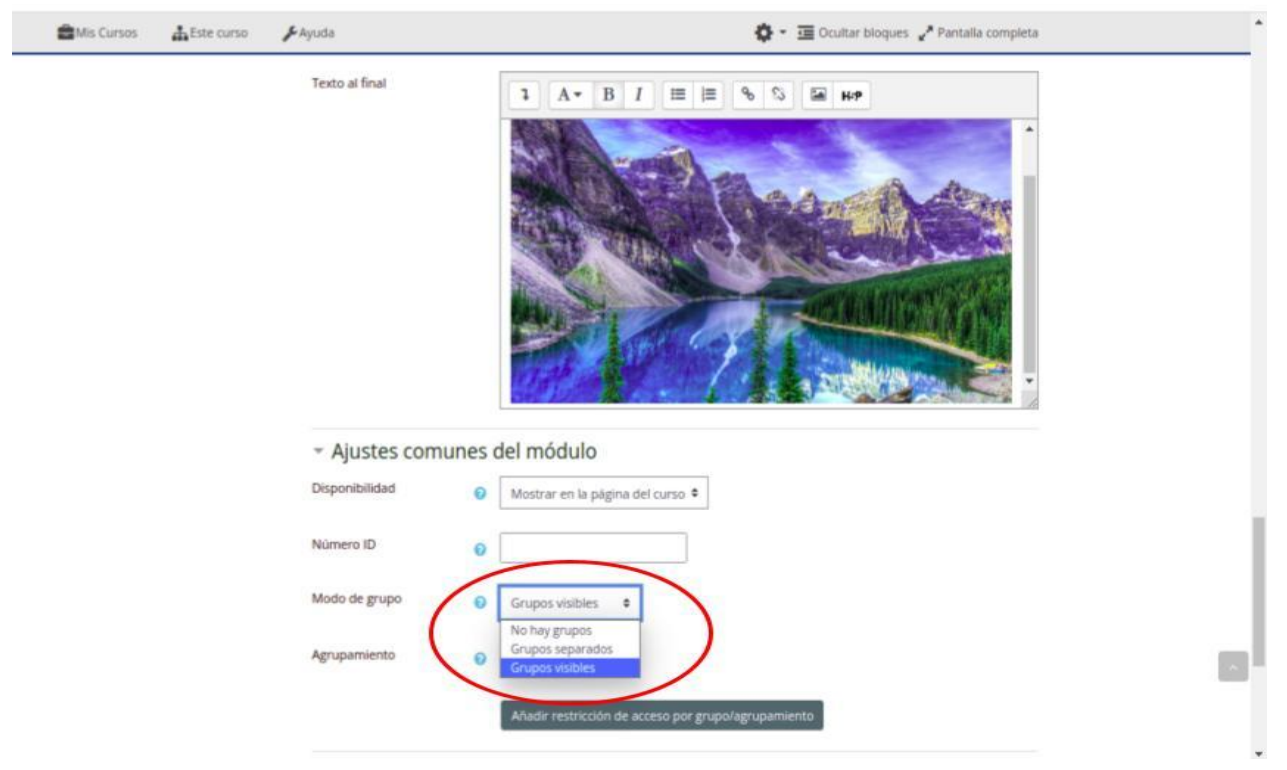

#### 4.8 Restricciones de Acceso

Esta sección permite configurar quienes podrán acceder a la evaluación, tal y como fue descripto para el crucigrama y el ahorcado.

| 🖶 Mis Cursos | Este curso | 🖋 Ayuda                 | 🏟 👻 🤕 Ocultar bloques 🖉 Pantalla completa                                      |
|--------------|------------|-------------------------|--------------------------------------------------------------------------------|
|              |            | Agrupamiento 💡          | Ninguno 🕈                                                                      |
|              |            |                         | Añadir restricción de acceso por grupo/agrupamiento                            |
|              |            | Restricciones de a      | acceso                                                                         |
|              |            | Restricciones de acceso | El estudiante debe 🗢 cumplir lo siguiente                                      |
|              |            |                         | Grupo         (Cualquier grupo)         ◆         X         Añadir restricción |
|              |            | Finalización de ac      | tividad                                                                        |
|              |            | Marcas                  |                                                                                |
|              |            | Competencias            |                                                                                |
|              |            |                         | Guardar cambios y regresar al curso Guardar cambios y mostrar Cancelar         |
|              |            |                         | En este formulario hay campos obligatorios 🕘.                                  |

#### 4.9 Finalización de la actividad

En esta sección se configura la modalidad de cierre de la evaluación, los requerimientos para los y las estudiantes para finalizar la actividad, y la fecha de finalización.

| 🖶 Mis Cursos 🛛 🛔 Este curso | 🖋 Ayuda                                | 🎄 👻 🔚 Ocultar bloques 🦨 Pantalla completa                                                                                                    |
|-----------------------------|----------------------------------------|----------------------------------------------------------------------------------------------------|
|                             | <ul> <li>Finalización de a</li> </ul>  | actividad                                                                                                    |
|                             | Opciones de finalización<br>bloqueadas | Esta actividad ya ha sido completada por 1 participante(s). Cambiar las opciones de<br>finalización borrará su estado de finalización y puede ocasionar confusión. Por tanto, estas<br>opciones han sido bloqueadas y no se deberían desbloquear salvo que fuera absolutamente<br>necesario. |
|                             |                                        |                                                                                                    |
|                             | Rastreo de finalización                | Mostrar la actividad como completada cuando se cumplan las condiciones                                                                                                    |
|                             | Requerir ver                           | El estudiante debe ver esta actividad para finalizarla                                                                                                    |
|                             | Requerir calificación                  | 🗌 El estudiante debe recibir una calificación para finalizar esta actividad 🛛 👩                                                                                                    |
|                             | Requerir calificación<br>aprobatoria   | Requerir calificación aprobatoria O todos los intentos disponibles completados                                                                                                    |
|                             | Se espera finalizar en                 | <ul> <li>∂ 18  octubre  2021  13  10  Habilitar</li> </ul>                                                                                                    |
|                             | Marcas                                 |                                                                                                    |
|                             | Competencias                           |                                                                                                    |

### 5. Competencias

Al finalizar la actividad, se puede configurar que el estudiante, adjunte la tarea realizada, que la envíe para la revisión docente. Una vez configurado todos los campos de acuerdo a las necesidades, deberá guardar cambios.

| Mis Cursos | 📥 Este curso | 🔑 Ayuda                                                                | 🏟 👻 😇 Ocultar bloques 🖌 Pantalla completa                                                                                                    |
|------------|--------------|------------------------------------------------------------------------|----------------------------------------------------------------------------------------------------|
|            |              | Requerir calificación<br>aprobatoria<br>Se espera finalizar en         | Image: Construction of the construction parameters of a definition of the construction of the construction of |
|            |              | Marcas                                                                 |                                                                                                    |
|            |              | Competencias     Competencias del curso     Al finalizar la actividad: | <ul> <li>No hay selección</li> <li>Buscar ▼</li> <li>No hacer nada ◆</li> </ul>                                                                                                    |
|            |              |                                                                        | No hacer nada         Adjuntar evidencia         Enviar para revisión         Completar la competencia         En este formulario hay campos obligatorios                                                                                                    |
|            |              |                                                                        | ProeVA .                                                                                                    |

## 5.1 Vista Previa del Criptograma

Para jugar, clicar en el botón de respuesta y escribir la palabra correspondiente.

| 🖬 Mis Cursos 🛔 Este curso 💡            | 🖌 Ayuda 🌼 👻 🧮 Ocultar bloques 💉 Pantalla completa                                                                                                    |   |
|----------------------------------------|----------------------------------------------------------------------------------------------------|---|
| A → Mis cursos → Métodos y técnicas    | s cualitativas > Examen Julio 2021 > Criptograma Métodos etnográficos                                                                                                    |   |
|                                        |                                                                                                    |   |
| Navogación                             |                                                                                                    |   |
|                                        | Calificación 0 %                                                                                                    |   |
| 🚯 Página Principal                     | G R C I E O C I P O                                                                                                    |   |
| 🆚 Área personal                        | I A F I T I E M I R                                                                                                    |   |
| > Páginas del sitio                    | T P R R I P E M I I                                                                                                    |   |
| ✓ Mis cursos                           | 0 P C T C M E T T                                                                                                    |   |
| <ul> <li>Métodos y técnicas</li> </ul> | F O R M A C I O N I                                                                                                    |   |
| cualitativas                           | E R C E O D C A C T                                                                                                    |   |
| > Participantes                        | T T T I A A E T O                                                                                                    |   |
| Insignias                              | M E R O O R I E T A                                                                                                    |   |
| Competencias                           | R A T D I C R E T T                                                                                                    |   |
| Calificaciones                         | E T N O G R A F I A                                                                                                    |   |
| > General                              |                                                                                                    |   |
| ✓ Examen Julio 2021                    | Fin del juego   Imprimir                                                                                                    |   |
| Sexamen Grupo                          | Perspectiva que integra la visión de los sujetos de investigación     Respuesta     Disciplina filosófica que se aprarta de estudiar y apalitar la concerniente a las pociones del bien y el mai, las relaciones |   |
| Reglamentado                           | 2. Disciplina niosonta que se encarga de escudiar y analizar lo concerniente a las nociones del pien y en mai, las relaciones<br>entre los humanos visus comportamientos. Resouesta                              |   |
| Stamen Grupo Libre                     | 3. Ciencia que estudia a los pueblos y sus culturas Respuesta                                                                                                    |   |
| 🖆 ACTA BORRADOR                        | 4. PARA FERRY ES Resouesta                                                                                                    |   |
| RESULTADOS EXAMENES                    | 5. Camino que se utiliza para llevar a cabo una investigación Respuesta                                                                                                    | _ |
| PROCEDIMIENTO PARA                     | 6. Escucha activa v empática del investigador, cantación de las escenas y el lenguaie. Resouresta                                                                                                    | ^ |
| PROBLEMAS CON EL ACTA                  |                                                                                                    |   |
| CONSTANCIA Prueba                      |                                                                                                    |   |
| Sivlai                                 | « ACTIVIDAD PREVIA                                                                                                    |   |

### Una vez que se complete la actividad, podrá ver una imagen semejante:

|                                        |                           |                 |              | ٩                                             |
|----------------------------------------|---------------------------|-----------------|--------------|-----------------------------------------------|
| Mis Cursos 🚓 Este curso 🧳              | Ayuda                     |                 |              | 🍄 👻 🧮 Ocultar bloques 🖉 Pantalla completa     |
|                                        |                           |                 |              |                                               |
| Mis cursos > Métodos y técnicas        | cualitativas > Exar       | nen Julio 2021  | > Criptogra  | ama Métodos etnográficos                      |
|                                        |                           |                 |              |                                               |
|                                        |                           |                 |              |                                               |
| Navegacion                             | Calificación 83.9         | *               |              |                                               |
| B Página Principal                     | G R C                     | I E O C         | I P          | 0                                             |
| Area personal                          | I A F                     | I T I E         | MI           | R                                             |
| Páginas del sitio                      | TPR                       | R I P E         | MI           |                                               |
| ✓ Mis cursos                           | O P C                     | т с с м         | E T          | Т                                             |
| <ul> <li>Métodos y técnicas</li> </ul> | FOR                       | M A C I         | O N          |                                               |
| cualitativas                           | E R C                     | E O D C         | A C          | Т                                             |
| > Participantes                        | ттт                       | T I A A         | E T          | 0                                             |
| Insignias                              | M E R                     | 0 0 R I         | E T          | A                                             |
| Competencias                           | R A T                     | D I C R         | E T          | Т                                             |
| Calificaciones                         | E T N                     | O G R A         | F I          | A                                             |
| > General                              | 6. Escucha acti           | va y empática d | el investiga | ador, captación de las escenas y el lenguaje. |
| ✓ Examen Julio 2021                    |                           |                 |              |                                               |
| Bexamen Grupo                          | ΔΟΤΙΝ                     |                 |              |                                               |
| Reglamentado                           | GLOSA     GLOSA     GLOSA | RIO CARTOGRA    | FIA          |                                               |
| Examen Grupo Libre                     |                           |                 |              |                                               |
| 🖆 ACTA BORRADOR                        |                           |                 | Ir a         | \$                                            |
| RESULTADOS EXAMENES                    |                           |                 |              |                                               |
| PROCEDIMIENTO PARA                     |                           |                 |              |                                               |
| DROBLEMAS CONLEL ACTA                  |                           |                 |              |                                               |